9d95c03514cd2ee0391930e7a3017c1a1d707471d620a32304bacfe1379344fc - page1/7

Cette activité permet de découvrir la création et le suivi d'un ticket d'incident dans le gestionnaire de ticket GLPI.

Pour ce TP, vous utiliserez le serveur GLPI de test de l'ICOF <u>http://172.17.253.2/glpi</u>

<u>Compte-rendu de TP à rendre</u> : Faites des copies d'écran intéressantes des écrans obtenus au cours des différentes étapes et répondez aux questions.

### ETAPE 1 : CREATION DES UTILISATEURS ET DES TECHNICIENS

Visionner la vidéo sur les profil et utilisateurs sous GLPI https://www.youtube.com/watch?v=eHxPKm0u04g

Connectez-vous en tant que super-admin glpi / glpi sur le serveur GLPI de test

Depuis ce rôle, chacun d'entre vous va créer 2 utilisateurs :

- un utilisateur avec le role technicien que vous nommerez votreNom-tech
- un utilisateur avec le role self-service que vous nommerez votreNom-user

| Gini    |                     |                   |         |                 |        |                       |                            | Français                                               | ? ★                           | 🔅 Yao Manu 🛛 🕞                                             |
|---------|---------------------|-------------------|---------|-----------------|--------|-----------------------|----------------------------|--------------------------------------------------------|-------------------------------|------------------------------------------------------------|
| Σιμι    |                     |                   | Accueil | Créer un ticket | Ticket | ts Réservations       | Foire aux questions        |                                                        |                               | ≡                                                          |
| Accueil |                     |                   |         |                 |        |                       |                            |                                                        |                               |                                                            |
|         |                     |                   |         |                 |        |                       |                            |                                                        |                               |                                                            |
|         |                     |                   |         |                 |        |                       |                            |                                                        |                               |                                                            |
|         |                     | Créer un ticket + |         |                 |        |                       | Sujets les plus populaires |                                                        |                               |                                                            |
|         |                     | Tickets           |         | Nombre          |        | Saturation du serveur |                            |                                                        |                               |                                                            |
|         | Nouveau             |                   |         |                 | 2      |                       |                            |                                                        |                               |                                                            |
|         | En cours (Attribué) |                   |         |                 | 0      |                       | Sujets les plus récents    |                                                        |                               |                                                            |
|         | En cours (Planifié) |                   |         |                 | 0      | Saturation du serveur |                            |                                                        |                               |                                                            |
|         | En attente          |                   |         |                 | 0      |                       |                            |                                                        |                               |                                                            |
|         | Résolu              |                   |         |                 | 0      |                       | Dernières mises à jour     |                                                        |                               |                                                            |
|         | Clos                |                   |         |                 | 1      | Saturation du serveur |                            |                                                        |                               |                                                            |
|         | Supprimé            |                   |         |                 | 0      |                       |                            |                                                        |                               |                                                            |
|         |                     |                   |         |                 |        |                       |                            |                                                        |                               |                                                            |
|         |                     | Notes publiques   |         |                 |        |                       |                            |                                                        |                               |                                                            |
|         |                     |                   |         |                 |        |                       |                            |                                                        |                               |                                                            |
|         |                     | Flux RSS publics  |         |                 |        |                       |                            |                                                        |                               |                                                            |
|         |                     |                   |         |                 |        |                       |                            |                                                        |                               |                                                            |
|         |                     |                   |         |                 |        |                       |                            |                                                        |                               |                                                            |
|         |                     |                   |         |                 |        |                       |                            | GLPI 9.3.3 Copyrig<br>FusionInventory 9.3+1.3 - Copyle | nt (C) 2015-2<br>t 🕲 2010-201 | 018 Teclib' and contributors<br>18 by FusionInventory Team |
|         |                     |                   |         |                 |        |                       |                            |                                                        |                               |                                                            |
|         |                     |                   |         |                 |        |                       |                            |                                                        |                               |                                                            |
|         |                     |                   |         |                 |        |                       |                            |                                                        |                               |                                                            |
|         |                     |                   |         |                 |        |                       |                            |                                                        |                               |                                                            |
|         |                     |                   |         |                 |        |                       |                            |                                                        |                               |                                                            |
|         |                     |                   |         |                 |        |                       |                            |                                                        |                               |                                                            |
|         |                     |                   |         |                 |        |                       |                            |                                                        |                               |                                                            |
|         |                     |                   |         |                 |        |                       |                            |                                                        |                               |                                                            |

Figure 1 : Affichage de l'écran

d'accueil d'un compte user

9d95c03514cd2ee0391930e7a3017c1a1d707471d620a32304bacfe1379344fc - page2/7

| Gini    |                 |            |             |          |      |      |            |         |        |                |                           | Rechercher        | Q       | Français     | ? 1        | r 🗘        | ao Manu 🛛 🕞         |
|---------|-----------------|------------|-------------|----------|------|------|------------|---------|--------|----------------|---------------------------|-------------------|---------|--------------|------------|------------|---------------------|
| Sch     |                 |            |             |          |      | Parc | Assistance | Gestion | Outils | Administration | Configuration             |                   |         |              |            |            |                     |
| Accueil |                 |            |             |          |      |      |            |         |        |                |                           |                   |         |              |            |            |                     |
|         | Vue personnelle | Vue groupe | Vue globale | Flux RSS | Tous |      |            |         |        |                |                           |                   |         |              |            |            |                     |
|         |                 |            |             |          |      |      |            |         |        |                | Votre planning            |                   |         |              |            |            |                     |
|         |                 |            |             |          |      |      |            |         |        | Au             | ucun événement à afficher |                   |         |              |            |            |                     |
|         |                 |            |             |          |      |      |            |         |        |                | Notes personnelles        |                   |         | *            |            |            |                     |
|         |                 |            |             |          |      |      |            |         |        |                | Notes publiques           |                   |         | *            |            |            |                     |
|         |                 |            |             |          |      |      |            |         |        |                |                           |                   |         |              |            |            |                     |
|         |                 |            |             |          |      |      |            |         |        |                |                           | Further Terrenter | GLPI 9. | 3.3 Copyrigh | t (C) 2015 | -2018 Tecl | b' and contributors |
|         |                 |            |             |          |      |      |            |         |        |                |                           | Pusioninventor    | 19.311  | _3 - Copyren | @ 2010-J   | 010 09 10  | Iontriventory ream  |
|         |                 |            |             |          |      |      |            |         |        |                |                           |                   |         |              |            |            |                     |
|         |                 |            |             |          |      |      |            |         |        |                |                           |                   |         |              |            |            |                     |
|         |                 |            |             |          |      |      |            |         |        |                |                           |                   |         |              |            |            |                     |
|         |                 |            |             |          |      |      |            |         |        |                |                           |                   |         |              |            |            |                     |
|         |                 |            |             |          |      |      |            |         |        |                |                           |                   |         |              |            |            |                     |
|         |                 |            |             |          |      |      |            |         |        |                |                           |                   |         |              |            |            |                     |
|         |                 |            |             |          |      |      |            |         |        |                |                           |                   |         |              |            |            |                     |
|         |                 |            |             |          |      |      |            |         |        |                |                           |                   |         |              |            |            |                     |
|         |                 |            |             |          |      |      |            |         |        |                |                           |                   |         |              |            |            |                     |
|         |                 |            |             |          |      |      |            |         |        |                |                           |                   |         |              |            |            |                     |
|         |                 |            |             |          |      |      |            |         |        |                |                           |                   |         |              |            |            |                     |
|         |                 |            |             |          |      |      |            |         |        |                |                           |                   |         |              |            |            |                     |

Figure 2 : Affichage de l'écran d'accueil de la vue Technicien

# ETAPE 2 : CREATION D'INCIDENTS

A faire en utilisant le page « Créez et qualifiez un ticket d'incident » du cours https://openclassrooms.com/fr/courses/1730486-gerez-vos-incidents-avec-le-referentiel-itil-sur-glpi

Connectez-vous en tant que technicien et créez un ticket dont le demandeur sera votre utilisateur self-service (par défaut il vous sera attribué, c'est normal).

Inventez un incident crédible en exploitant la liste des exemples de cette page

Saisissez les informations pour permettre le traitement du ticket :

- date d'ouverture : laissez la date proposée par défaut ;
- type : incident ;
- catégorie : choisissez dans la liste déroulante. Si la catégorie qui vous concerne n'existe pas, vous pouvez;
- demandeur : choisissez dans la liste déroulante votre utilisateur self-service;
- attribué à : votre nom est affiché par défaut ;
- statut : Nouveau ;
- source de la demande : L'incident pourrait vous avoir été remonté de plusieurs manière possible : mail, téléphone, en direct, ...). Cette fois on choisira : *Appel au Service Desk* ;
- urgence : A vous de décider ! (Effet d'un incident sur l'activité. Les incidents qui affectent beaucoup d'utilisateurs ont un effet plus sensible sur l'activité de l'entreprise et doivent être résolus plus rapidement qu'un incident qui concerne peu d'utilisateurs);
- impact : A vous de décider ! (Temps que peut mettre un incident à avoir des répercussions négatives sur les affaires. C'est donc la rapidité à laquelle l'entreprise a besoin d'une solution);

9d95c03514cd2ee0391930e7a3017c1a1d707471d620a32304bacfe1379344fc - page3/7

- priorité : elle se calcule toute seule à partir de la matrice urgence/impact mais vous pouvez modifier sa valeur en cas de VIP ou VOP par exemple...;
- lieu : vous ne pouvez pas le préciser car ces infos n'ont pas encore été paramétrées dans GLPI
- titre : Le titre de votre incident ;
- description : Une description détaillée de l'incident et des détails que le demandeur vous a fourni.

Les temps de prise en charge, Temps interne de prise en compte, Temps de résolution et Temps interne de résolution peuvent être définis directement en configurant les SLA dans GLPI mais ce n'est pas le cas sur notre serveur

Visualisez votre ticket dans l'interface d'affichage des tickets.

| Questions :                                                          |
|----------------------------------------------------------------------|
| Voyez-vous les tickets attribués aux autres techniciens ?            |
| Oui.                                                                 |
| Pouvez-vous ouvrir un ticket attribué à un autre technicien ?        |
| Oui.                                                                 |
| Pouvez-vous ouvrir en modification le ticket qui vous est attribué ? |
| Oui.                                                                 |

Connectez-vous avec votre utilisateur self-service et visualiser vos tickets en cours, vous devriez voir le ticket créé par le technicien.

| Questions :                                                               |
|---------------------------------------------------------------------------|
| Pouvez-vous ouvrir le ticket et accéder à ses détails pour les modifier ? |
| Oui.                                                                      |

Directement depuis cet utilisateur self-service, créez un second ticket pour expliquer un autre problème (là encore, inventez en partant de la liste) et visualisez-le.

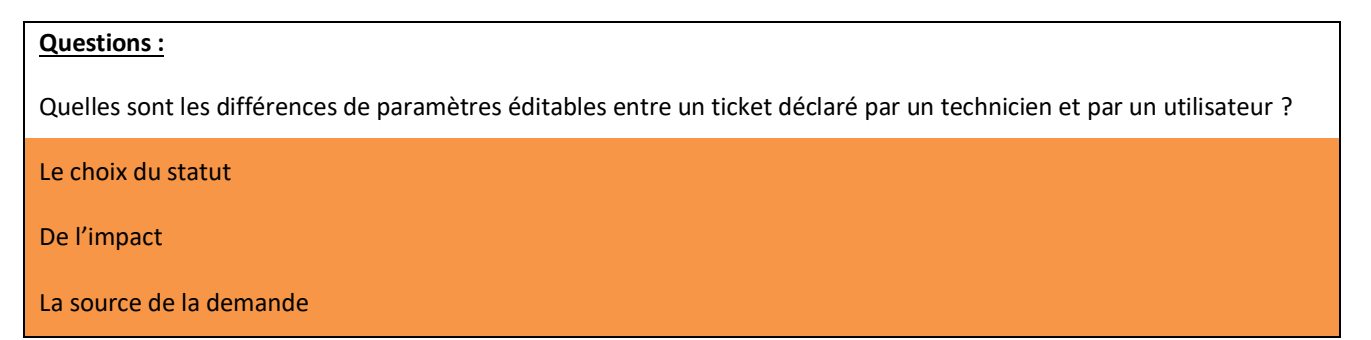

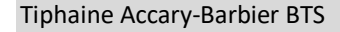

SIO1

9d95c03514cd2ee0391930e7a3017c1a1d707471d620a32304bacfe1379344fc - page4/7

### ETAPE 3 : TRAVAIL EN BINOME

faire utilisant GLPI » Α en le page « Traitez et suivez votre ticket dans du cours https://openclassrooms.com/fr/courses/1730486-gerez-vos-incidents-avec-le-referentiel-itil-sur-glpi

L'un de vous deux reprend son rôle de technicien et l'autre garde son rôle de simple utilisateur (self-service)

Le technicien prend en charge le ticket non encore attribué de l'utilisateur et va assurer sa résolution

Faites quelques échanges dans la résolution avec le demandeur (tracez-les avec une copie d'écran) puis demandez l'approbation du demandeur pour clôturer le ticket.

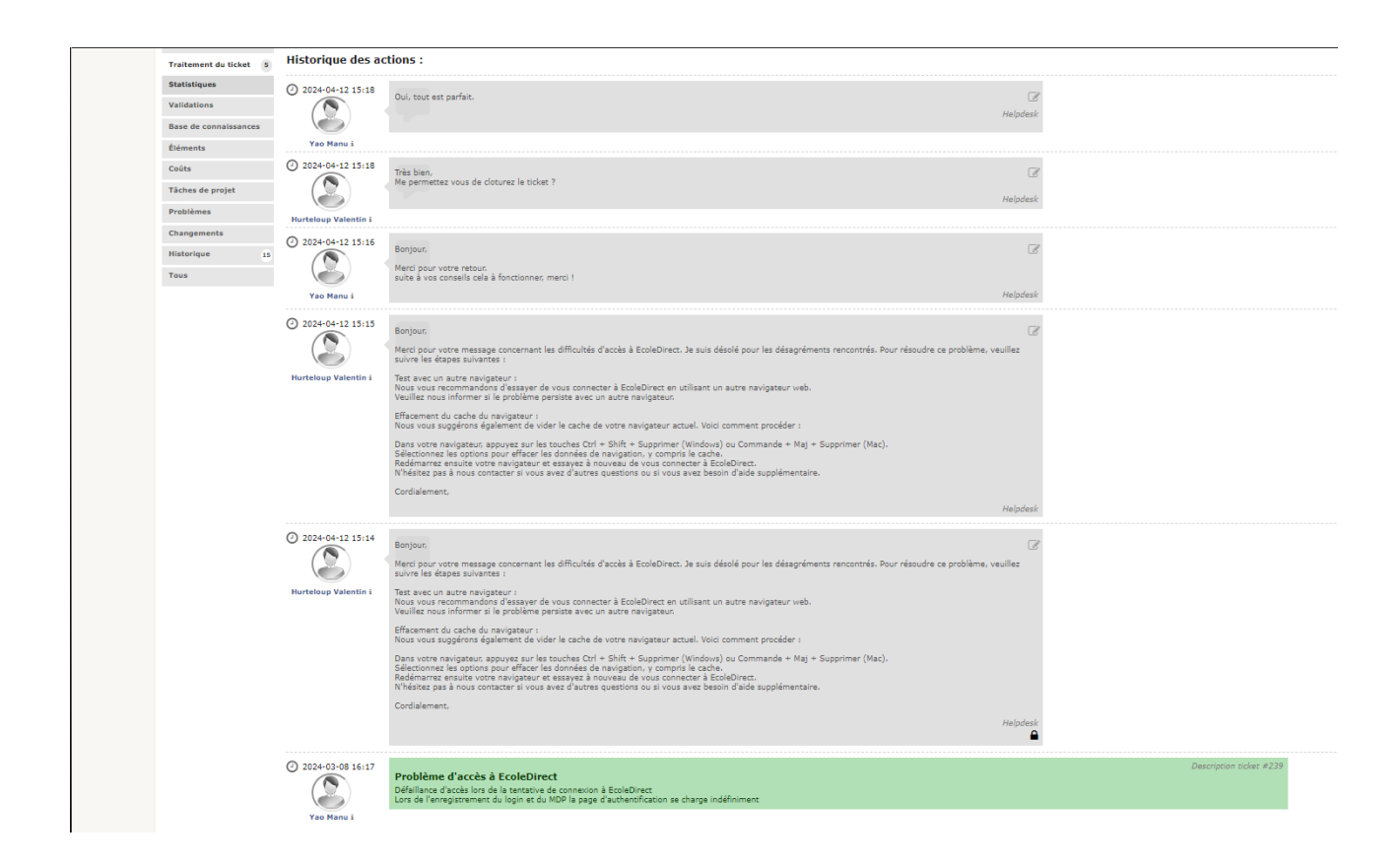

### ETAPE 4 : ESCALADE

Inversez les rôles pour prendre en charge un nouveau ticket qui devra être plus complexe et demander une escalade (voir partie du MOOC sur les escalades) dans la résolution du ticket auprès de votre second utilisateur technicien.

Prenez des copies d'écran.

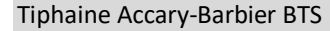

SIO1

9d95c03514cd2ee0391930e7a3017c1a1d707471d620a32304bacfe1379344fc - page5/7

|                        | Saturation de l'espace disque du serveur bureautique.                                                                                                    | 1/2 > >                            |
|------------------------|----------------------------------------------------------------------------------------------------|------------------------------------|
| Ticket                 | Ajouter : 🗘 suivi 🛞 Document                                                                                                    |                                    |
| Traitement du ticket 4 |                                                                                                    |                                    |
| Statistiques           | Historique des actions :                                                                                                    | Filtrer l'historique : 💭 🗹 🔌 🔘 🗸 🖉 |
| Base de connaissances  | () 2024 04 12 15(2)                                                                                                    |                                    |
| Éléments               | Suite à notre discussion, je vous informe que la gestion du ticket concernant la saturation du serveur va nécessiter<br>une intervention plus complexe. Nous devons passer à un piveau de support 2, étant donné que le délai est très court                                                                                                    |                                    |
| Historique 10          | et que cela exige une expertise plus approfondie pour résoudre le problème efficacement. Je vais coordonner avec les équines de niveau 2 nour une prise en charge adéquate de cette situation.                                                                                                    |                                    |
| Tous                   | PONCET Tom i Helpdesk                                                                                                    |                                    |
|                        |                                                                                                    |                                    |
|                        | 2024-04-12 15:29     Concerning the second second sec |                                    |
|                        | 2 2024-04-12 15:28                                                                                                    |                                    |
|                        | Pourriez-vous s'il vous plait accélérer le processus ?<br>Heinrieck                                                                                                    |                                    |
|                        |                                                                                                    |                                    |
|                        | Yao Manu i                                                                                                    |                                    |
|                        | 2024-04-12 15:25     Bonjour, je viens de lancer mes équipes sur le ticket concernant la saturation de l'espace de disque du serveur     bureautique. Je vous tiens informé de la prise en charge dans 10 minutes.                                                                                                    |                                    |
|                        | Hepdesk                                                                                                    |                                    |
|                        | PONCET Tom i                                                                                                    |                                    |
|                        | 2024-04-12 15:23     Saturation de l'espace disque du serveur bureautique.     Le serveur est plein en permanence, on ne peut même plus enregistrer les modifications d'un document word II                                                                                                    | Description ticket #276            |

#### ETAPE 5 : LA BASE DE CONNAISSANCE

Après avoir visionné la vidéo « Comprendre le rôle de la base de connaissance sous GLPI » <u>https://youtu.be/88mOKwYL8PE</u>, répondre aux questions suivantes et créez une entrée dans la base de connaissance pour votre incident complexe.

#### **Questions** :

A quoi sert une base de connaissance ? (Expliquez)

Une base de connaissance sert à centraliser et à organiser des informations pertinentes et utiles concernant des domaines spécifiques ou des problématiques rencontrées. Elle permet de capitaliser sur l'expérience collective, d'améliorer la résolution de problèmes et de faciliter la prise de décisions éclairées.

Qui accède aux informations contenues dans la base ?

Les informations contenues dans la base de connaissance sont accessibles aux membres de l'équipe ou de l'organisation qui ont besoin de ces informations pour leur travail. Cela peut inclure les techniciens, les agents de support, les gestionnaires, voire même les utilisateurs finaux dans certains cas.

Pourquoi faut-il soigner ce qu'on écrit dans cette base de connaissance ?

Il est essentiel de soigner ce que l'on écrit dans la base de connaissance pour garantir la fiabilité et la pertinence des informations disponibles. Une documentation précise et bien rédigée assure une meilleure efficacité dans la résolution des problèmes, réduit les risques d'erreurs et favorise une utilisation optimale des connaissances partagées.

#### Tiphaine Accary-Barbier BTS

SIO1

#### 9d95c03514cd2ee0391930e7a3017c1a1d707471d620a32304bacfe1379344fc - page6/7

| Nouvel élément                 | - Base de connaissances                                                                                                    |  |  |  |  |  |  |  |  |
|--------------------------------|----------------------------------------------------------------------------------------------------|--|--|--|--|--|--|--|--|
| Nom de la catégorie            | procédures * i                                                                                                    |  |  |  |  |  |  |  |  |
| Placer cet élément dans la FAQ | Oui 🔻                                                                                                    |  |  |  |  |  |  |  |  |
| Visible depuis                 | 🛗 🖸 Visible jusqu'à 🛗 O                                                                                                    |  |  |  |  |  |  |  |  |
| Sujet                          | Saturation du serveur                                                                                                    |  |  |  |  |  |  |  |  |
|                                | Formats - B I A - A - 🗄 🗄 🖅 🖅 🖅 🕮 - 🔗 🛋 💠 🎊                                                                                                    |  |  |  |  |  |  |  |  |
| Contenu                        | <ul> <li>Formats • B I A • A • E E E E E E E E • A • E • A • E • A • E • A • E • A • E • A • E • A • E • A • E • A • E • A • E • A • E • A • E • A • A</li></ul> |  |  |  |  |  |  |  |  |
|                                | Fichier(s) (2 Mio maximum) i                                                                                                    |  |  |  |  |  |  |  |  |
|                                |                                                                                                    |  |  |  |  |  |  |  |  |
| Cible                          | Entité • Root entity • i Sous-entités Non •                                                                                                    |  |  |  |  |  |  |  |  |
|                                | Ajouter                                                                                                    |  |  |  |  |  |  |  |  |

| Sujets les plus récents                                              | Dernières mises à jour                                               |  |  |  |  |  |
|----------------------------------------------------------------------|----------------------------------------------------------------------|--|--|--|--|--|
| Saturation du serveur                                                | Saturation du serveur                                                |  |  |  |  |  |
| Aide PB quelconque                                                   | Aide PB quelconque                                                   |  |  |  |  |  |
| Changer la version de Visual Studio sur les<br>postes de la salle 28 | Changer la version de Visual Studio sur les<br>postes de la salle 28 |  |  |  |  |  |

### ETAPE 6 : INTERETS D'UN OUTIL DE GESTION DE TICKETS

A faire en utilisant le page « Suivez les délais de résolution d'incident et respectez les SLA » du cours <u>https://openclassrooms.com/fr/courses/1730486-gerez-vos-incidents-avec-le-referentiel-itil-sur-glpi</u>

#### **Questions :**

Qu'est-ce que la démarche d'amélioration continue ?

En quoi la production de statistiques peut participer à cette démarche ?

9d95c03514cd2ee0391930e7a3017c1a1d707471d620a32304bacfe1379344fc - page7/7

## ETAPE FINALE

Avez-vous tout compris ? Réalisez le test du chapitre : https://openclassrooms.com/fr/courses/1730486-gerez-vos-

incidents-avec-le-referentiel-itil-sur-glpi/exercises/3669

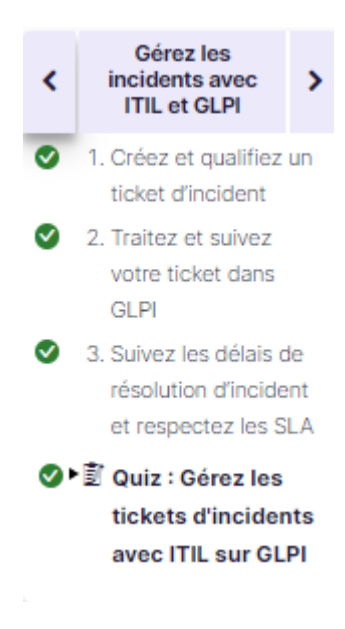